#### メールアドレスサインイン移行手順(1/8)

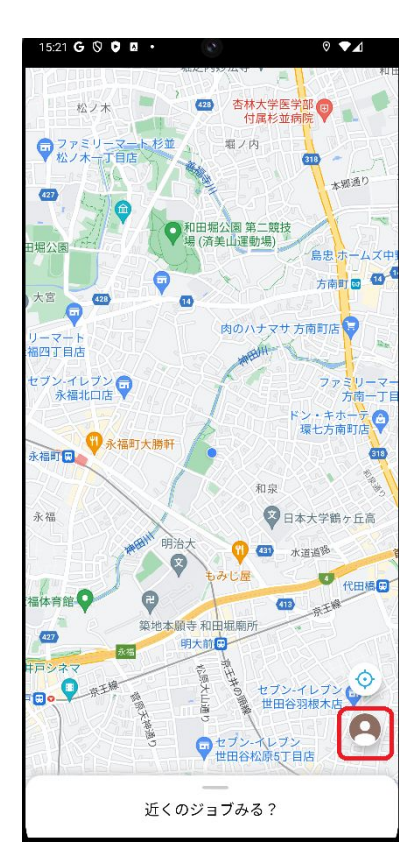

マイページ(ステータス)を開く

1. Map画面の右下の人型のアイコンをタップして、「マイページ(ステータス)画面」を開きます

# メールアドレスサインイン移行手順 (2-A/8)

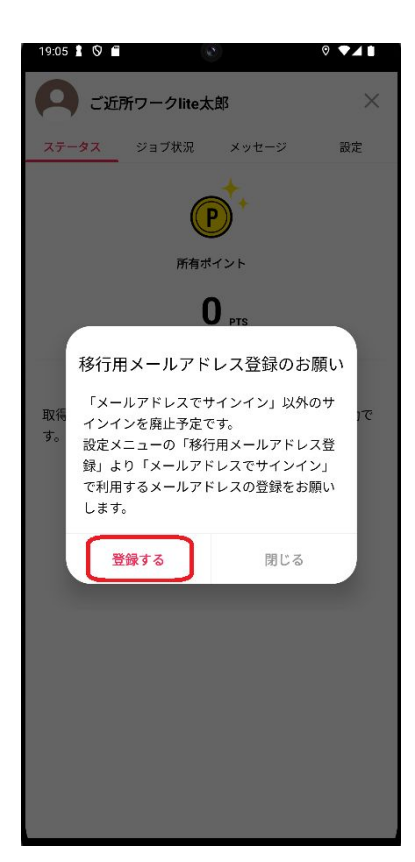

ダイアログからマイページ(設定)画面を開く

 表示されるダイアログから「登録する」をタップして「マイ ページ(設定)画面」を開きます

※既にこの先の手順を行っている場合や、マイページを開き直していない場合、表示されないことがあります

※また、サインイン方式がすでに「メールアドレスサインイン」の場合も 表示されません

※その場合は、マイページメニュー「設定」をタップして直接「マイページ (設定)画面」を開いてください (手順 2-B/8 を参照)

### メールアドレスサインイン移行手順 (2-B/8)

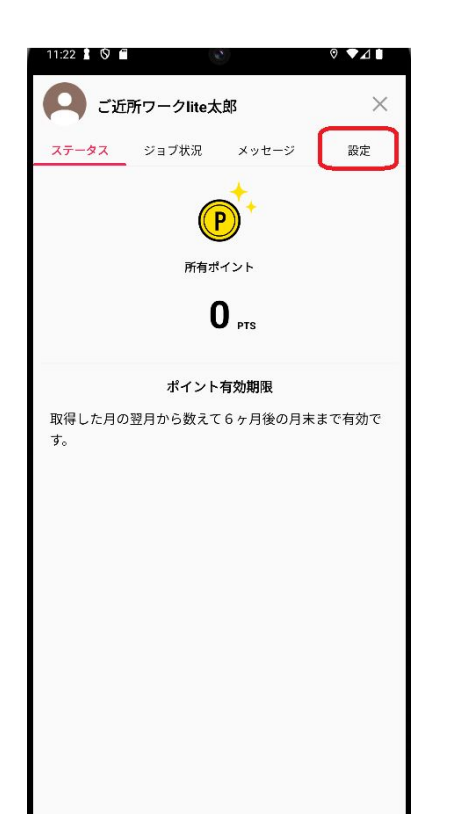

ダイアログからマイページ(設定)画面を開く

1. 「設定」タブから「マイページ(設定)画面」を開きます

※「移行用メールアドレス登録のお願い」のダイアログが出る場合は、 ダイアログの「登録する」から「マイページ (設定)画面」を開いてください (手順 2-A/8 を参照)

# メールアドレスサインイン移行手順(3/8)

| 19:13 🖌 🛇 🗂           |       |               |
|-----------------------|-------|---------------|
| ニックネーム<br>ご近所ワークlitez | 太郎    | <u>o</u> ×    |
| ステータス ジョブ状況           | メッセージ | 設定            |
| お知らせ                  |       | >             |
| 追加されたジョブの通知を受         | け取る   |               |
| 承認不可の通知を受け取る          |       |               |
| 近くを通った時に通知を受け         | 取る    |               |
| モバイル通信を使用して写真         | を送信する |               |
| メールマガジンを受け取る          |       |               |
| 言語                    |       | 日本語 >         |
| 移行用メールアドレス登録          |       |               |
| ご利用ガイド                |       | >             |
| 利用規約および会員規約           |       | >             |
| プライバシーボリシー            |       | >             |
| サインアウト                |       |               |
| 退金                    | きする   |               |
|                       |       | Version 2.3.0 |

#### 移行用メールアドレス登録画面を開く

設定メニューを少し下にスクロールさせ「移行用メールアドレス登録」をタップして、「移行用メールアドレス登録画面」
 を開きます

※サインイン方式がすでに「メールアドレスサインイン」の場合は本メ ニューは表示されません

※下記のように「パスワード変更」メニューが表示されている場合は 「メールアドレスサインイン」でのサインイン方式でサインインしています

| 言語      | 日本語 > |
|---------|-------|
| バスワード変更 |       |
| ご利田ガイド  | >     |

## メールアドレスサインイン移行手順(4/8)

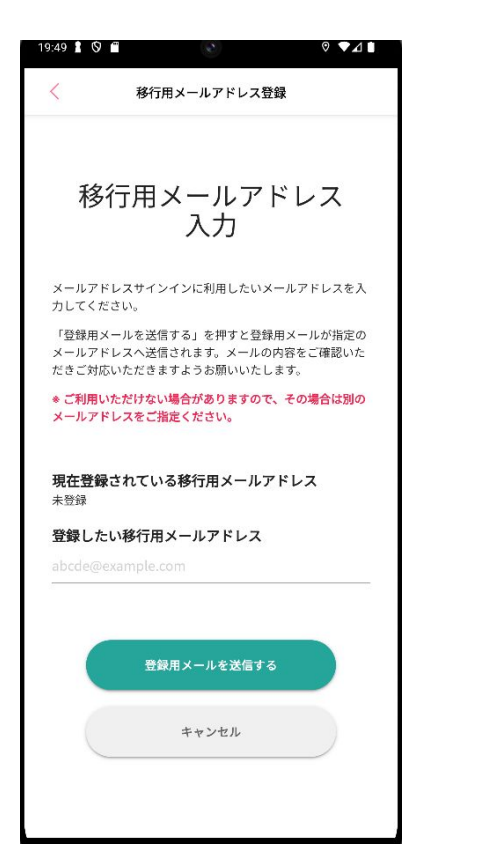

#### 移行用メールアドレス登録メールを送信する

- 1. メールアドレス入力欄に「メールアドレスサインイン」で利用 したい受信可能なメールアドレスを入力します
- 2. 「登録用メールを送信する」をタップして、移行用メールアド レス登録メールを送信します

#### ※全部表示されない場合は下にスクロールしてください

※すでに登録済みのメールアドレスがある場合「現在登録されている移 行用メールアドレス」欄に登録済みのメールアドレスが表示されます

※「未登録」となっている場合は、まだ登録が完了できていません

# メールアドレスサインイン移行手順(5/8)

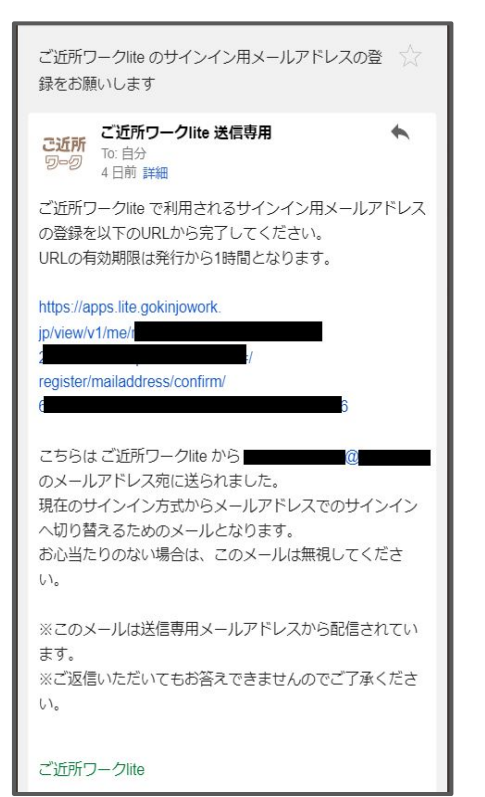

#### 登録メールのリンクから設定画面を開く

 メール本文中の「https://」より始まるURLをタップして、「移 行用メールアドレス画面」を開きます

# ※有効期限切れなどの場合はアクセスした画面にその旨のエラーが表示されます。その場合は最初から手順をやり直してください

### メールアドレスサインイン移行手順(6/8)

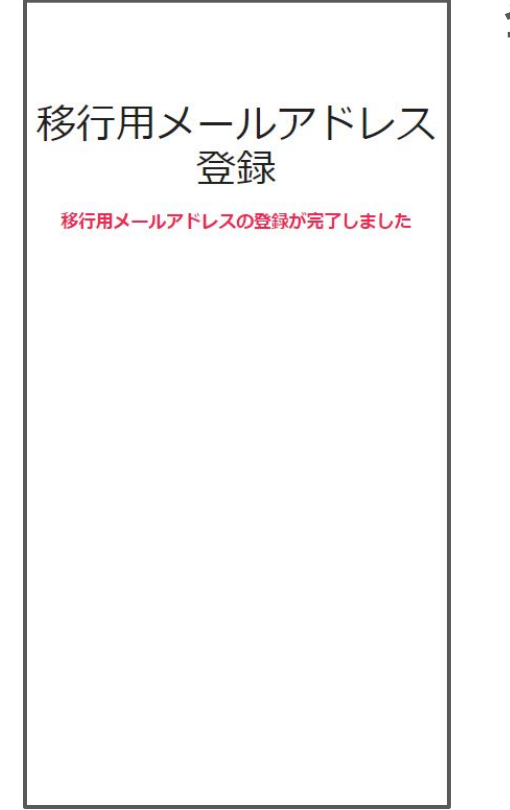

#### 登録完了画面を閉じる

1. アクセスして正常に処理が完了すると、登録が完了した旨 のメッセージが表示されますので、画面を閉じてください

※場合によってエラーが表示されます。その場合は最初から手順をや り直してください

# メールアドレスサインイン移行手順(7/8)

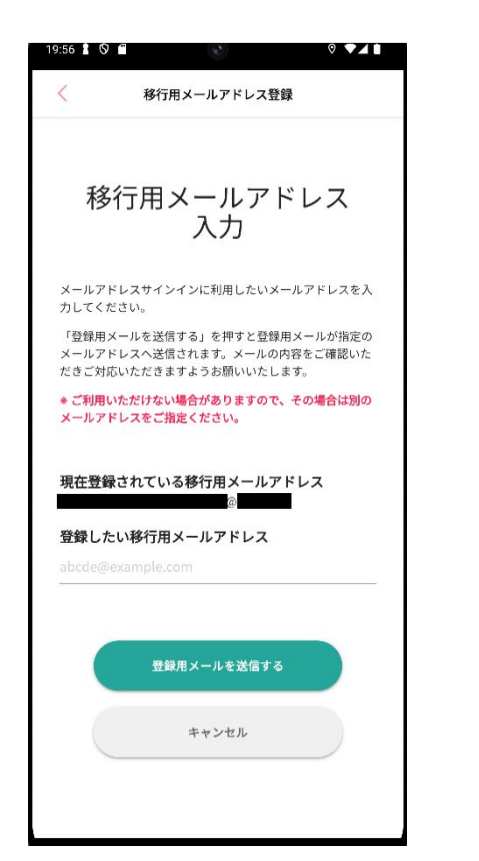

#### 登録状態の確認

- 再び「移行用メールアドレス登録画面」を開き「現在登録されている移行用メールアドレス」欄に先程メールを送ったメールアドレスが表示されていることを確認します
- 表示されていたら「キャンセル」で画面を閉じてください。
  「未登録」となっている場合は再度登録手順を最初からやり直してください

# メールアドレスサインイン移行手順(8/8)

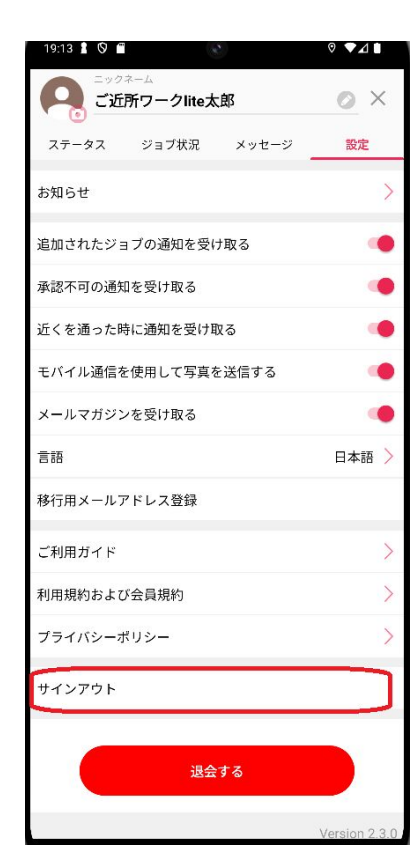

サインアウト

マイページ(設定)メニューの「サインアウト」よりサインアウトします

※メールアドレスサインインへの移行はまだ完了していません

※以降、「Android パスワード再設定手順」に従って手順を進めます と、メールアドレスサインインへの移行が完了し、メールアドレスサイン インできるようになります

※メールアドレスは「移行用メールアドレス登録」で登録したメールアド レスをご利用ください